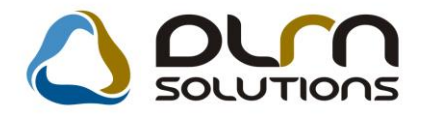

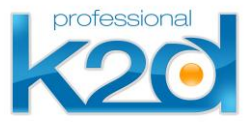

# HÍRLEVÉL

2013. április

Tisztelt Ügyfelünk!

Örömmel tájékoztatjuk a 2013 áprilisában elkészült fejlesztéseinkről. A mellékelt dokumentum első felében megtalálja a változtatások rövid összefoglalóját, míg a hozzá tartozó használati útmutatókat a dokumentum második fele tartalmazza.

Üdvözlettel, a K2D csapat

## 1. Szerviz

| Verzió | Riport | Leírás                          |
|--------|--------|---------------------------------|
| 05.018 |        | Színkódok szerviz előjegyzésben |
| 05.077 |        | Ügyfél fizetési módja           |

## 2. Alkatrészkereskedelem

| Verzió | Riport | Leírás                   |
|--------|--------|--------------------------|
| 05.100 |        | Webkosár tételek törlése |

## 3. Pénzügy

| Verzió | Riport                   | Leírás                 |
|--------|--------------------------|------------------------|
|        | xd16fixactiv.rpt , ver:9 | Aktiválási jegyzőkönyv |

## 4. Riportok, jelentések

| Verzió | Riport                                     | Leírás                           |
|--------|--------------------------------------------|----------------------------------|
| 05.037 | xd16serworktime_hd.rpt - ver:1             | Opciós munkaidő                  |
| 05.050 | xd16serserinf_d7.rpt ver: 1                | Szerviz munkalap kimutatás       |
| 05.014 | xd16carstockrep.rpt ver: 1                 | Gépjármű készlet és vevőállomány |
| 05.018 | xd16carstockage.rpt és xd16shcstockage.rpt | Speciális korosító riport        |
| 05.011 |                                            | Bizományosi és saját készlet     |

## HASZNÁLATI ÚTMUTATÓ

2013. április

| 1. | SZERVIZ               | 5 |
|----|-----------------------|---|
| 2. | ALKATRÉSZKERESKEDELEM | 7 |
| 3. | PÉNZÜGY               | 8 |
| 4. | RIPORTOK, JELENTÉSEK  | 9 |

### 1. Szerviz

#### Színkódok szerviz előjegyzésben

A Szerviz előjegyzés modul ablakának bal alsó részében tetszőleges szín választahtó adott előjegyzés rögzítéséhez. Ezáltal az egyes munkafolyamatok (pl.: gumicsere > sárga szín) akár szín szerint is csoportosíthatóak.

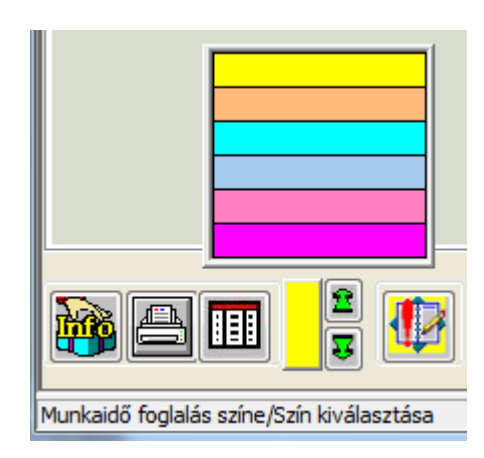

#### <u>Ügyfél fizetési módja</u>

A fejlesztés eredményeképpen az Ügyfélhez beállított fizetési mód megjelenik a munkalap ablakán.

|   | Partner kedvezményei                               |                                                    | X                                        |
|---|----------------------------------------------------|----------------------------------------------------|------------------------------------------|
|   | DLM SOLUTIONS KFT.                                 | _                                                  |                                          |
|   | Új gj. vásárló Használt gj. vásárló Szerviz ügyfél | Alkatrész vásárló Rent-a-car ügyfél Általános vevő | Alk.vásárló (aldlr.) Gar. elszám. ügyfél |
| 1 | ID 145493                                          | Fiz.mód Átutalás                                   | Élő Élő                                  |
| l | Vevő besorolás Kisker.                             | Fiz.határidő 8                                     | Hitelkeret 0                             |
| l | Kiindulási (alap) ár listaár                       | Azonnali számla 🗌                                  |                                          |
|   | Alapár kedvezmény 🔲,000                            | Alk. árrés kedv. 🔲,000                             |                                          |
| l | Munkadíj kedv. 🔲,000                               | Egyedi óradíj 📃 Kapcsola                           | attartó -                                |
|   |                                                    |                                                    | 88 4                                     |

| 😽 Kijelölt munkalap adatainak módosítása                                                                                                  |
|----------------------------------------------------------------------------------------------------|
| Gj. infó Műveletek és alk. Árfrissítés Nyomtatás Számla Pontosít Állapotok Riportok CRM információk Módosítási napló                      |
| TEST DEALER ID 2014/000002                                                                                                    |
| MI. típus CASCO 👻 Részleg SZERVIZ RÉSZLEC 🗸 Alapóradíj Normál 💽 Állapot Számlázva                                                         |
| Szerv.cs. HONDA 💌 Sürgősség Normál 💌 Szla.a tételek árán 🗹                                                                                |
| Gépjármű 7693 🕏 PRCAR 1 Előjegyzés 1 Típus CIVIC 5D 1.4 COMF Szín WHITE                                                                   |
| Rendszám MCG-164 Alvázszám JHMFD36206S20133- Motorszám L13Z41004753 Üa.szint 0 💌                                                          |
| Km. óra 56 200 Utolsó jav. 56 200 Gyártmány HONDA Üzemmód Benzin                                                                          |
| Hazai forg. h. 2012.07.03.         Forgalmi érv. 2016.07.03.         Assistance érv.         2009.10.31.         Gyártási év         2013 |
| Költségviselő 22160 DLM SOLUTIONS KFT. Kontakt sz. BÓZSVÁRI SZABOLCS Rossz alk.v.                                                         |
| Kontakt p. 22160 DLM SOLUTIONS KFT. Tel. 36203876514 E-mail valamiujemailcim@valami.hu                                                    |
| Pontos cím 1034 BUDAPEST ZAY ÚT 24 Tel. hiány 💌 Email hiány                                                                               |
| Nettó Bruttó Megrend. 2014.01.28. 15:00: .Köt.szerv  .Normál sz                                                                           |
| V. ár (alk.) ,00 ,00 J. k. (terv) 2014.01.28. J. v. (terv) 2014.01.28.                                                                    |
| V. ar (munka) 163 364,00 207 472,28 J. K. (teny) 2014.01.28. [15:01: J. V. (teny) 2014.01.31. [10:15:                                     |
| V. ar (K.sz) ,00 ,00 Wil. alaplali 103304,00 Brutto 201412,00                                                                             |
| Meni szla                                                                                                    |
| Megi.mlap.                                                                                                    |
| Összeállította dmsdba 🗸 Összeáll. 2014.01.28. 14:54:\ Ellenőrizte -                                                                       |
|                                                                                                    |
| V Sorszámozás                                                                                                    |
|                                                                                                    |
| Munkalap nyomtatása                                                                                                    |
|                                                                                                    |

## 2. Alkatrészkereskedelem

#### <u>Webkosár tételek törlése</u>

A jövőben lehetőslég nyílik a webkosárból átemelt tételek törlésére a K2D felületén az alábbi menüpont segítségével.

| 🙀 A kiji | elölt vevői rendelés má | dosítása  | -         | COLUMN TO AN      | 440.00    |                | 1.00        |                 |  |
|----------|-------------------------|-----------|-----------|-------------------|-----------|----------------|-------------|-----------------|--|
| Akciók   | Szlán nem mód-hat       | Kitárolás | Számlázás | Státusz módosítás | Nyomtatás | Alkt. beemelés | Ért. akciók | Webkosár törlés |  |
| k        |                         |           |           | HONDA             | TEST      | DEALER         |             |                 |  |

A törölni kívánt tételek betreffelendőek, majd a "Törlés" gombbal (jobbra mutató nyíl) véglegesíthető a folyamat.

| 🔆 Webkosárból átemelt tétele | k törlése  |                          | ×                    |
|------------------------------|------------|--------------------------|----------------------|
| <b>.</b>                     |            |                          |                      |
| 🚓 Cikkszám                   | Megnevezés | Mennyisé Alkatrész típus | Rögz.dátum Rögz.idő  |
| 🚓 33126SH3003                | BURKOLAT   | 1,00 HONDA               | 2012.02.23. 10:42:00 |
| 33127SEFG11                  | BURKOLAT   | 1,00HONDA                | 2012.02.23. 10:42:00 |
|                              |            |                          |                      |
|                              |            |                          |                      |

## 3. Pénzügy

#### Aktiválási jegyzőkönyy

Az aktiválási jegyzőkönyvön feltüntetésre kerül a gépjármű CAR ID-ja, alvázszáma, rendszáma, valamint az utókalkulációs futósorszám.

#### Aktiválási jegyzőkönyv

| Sorszám: 7897               |                                                                                                    |
|-----------------------------|----------------------------------------------------------------------------------------------------|
| Gardalkodo megneverese:     | K2D TESZT KI                                                                                                    |
| Tárgyi eszköz megnevezése:  | AKÁRN                                                                                                    |
| Allomänynövekedés jogcime:  | Vasari                                                                                                    |
| Eszköz csoport megnevezése: | Egyéb gépek, berend., gjvek Kis értékű eszköz                                                                                                    |
| Főkönyviszámlaszámok:       | Nyilväntartäsi szämla fök szäma:<br>Amortizációs szämla fök szäma:<br>Amortizációs költség fők szäma:<br>Ráfordítási szämla fők szäma:<br>Berubázási szämla fők szäma:<br>Ertékesités bevétel szämla fők szäma:<br>Terven kívüli ÉCS 8-as fők szäma:<br>Terven kívüli ÉCS 9-es fők szäma:<br>Atertékelés fők szäma: |
| Jóváhagyő neve:             | ómsóba                                                                                                    |
| Szallito kodja: Neve:<br>3  | HON DA MOTOR EUROPE LIMITED MAGY ARORSZÁGI FIŐKTELEPE                                                                                                    |

|         | Számla     |              |               |          |  |  |
|---------|------------|--------------|---------------|----------|--|--|
| S záma: |            |              | Netto ertek:  | 6 600 Ft |  |  |
| GENI    | 2011/00099 | 201106012345 | AF A:         | 1 650 Ft |  |  |
| Kelte:  |            | 2011.06.01.  | Brottoertek : | 8 250 Ft |  |  |

| Könyvelési tranzakció:             |          | Allomänyba vētel idopontja: | 2011.06.01.    |
|------------------------------------|----------|-----------------------------|----------------|
| Amortizăció alapja adotv.szerint:  | 6 600,00 | Járn                        | nű információk |
| Amortizăciós kulcs:                | 100,00 % |                             |                |
| Maradvänyertek:                    | 0 Ft     | ID :                        | 1              |
|                                    |          | Alvár szám:                 | -              |
| Amortizăció alapja szt.tv.szerint: | 6 600,00 | Rendszám:                   |                |
| Amortizăciós kulcs:                | 100,00 % |                             |                |
| Maradvänyertek:                    | 0 Ft     | Utók alkulációs futósors:   | rām: -         |

## 4. Riportok, jelentések

### <u>Opciós munkaidő</u>

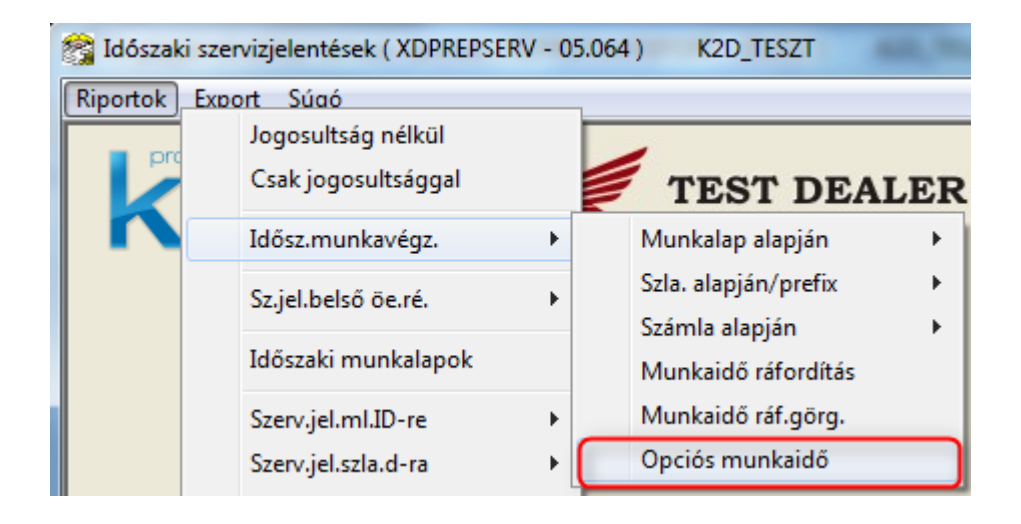

A riport az alábbi szűrésekkel kérhető le:

- részletes lista
- szerelő szerint csoportosítva
- részleg szerint csoportosítva

| Opciós munkaidó kimutatás          |   |                           |
|------------------------------------|---|---------------------------|
| Részletes lista                    |   | Kezdő dátum: 2014.02.18 💌 |
| Csop. szerelőre<br>Csop. részlegre |   | Végdátum: 2014.02.18 💌    |
| Telies név                         | • | A Részleg neve(N)         |
| FÉNYEZŐK                           |   | AKÁRMI                    |
| MOSÓ                               | E | BOLTI ELADÁS              |
| SZERELO 1                          | _ | FENYEZO RESZLEG           |
| SZERELO Z                          | - | SZERVIZ RÉSZLEG           |
| TESZT55                            | _ | SZERVIZ ZALAEGERSZEG      |
| TESZT999                           | - | ÚJ SZERVIZ RÉSZLEG        |
|                                    | • | VILLAMOSSÁGI RÉSZLEG      |
|                                    |   | NOOK                      |
|                                    |   |                           |

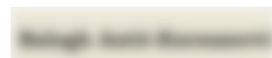

#### Adott időszaki munkaidő ráfordítás számla adatokkal

Vizsgált dátumintervallum: 2013.01.01. - 2014.02.25.

|                         |                                     |          |               |                    | k         | CD TESZT K.        | FT                      |                   |                         |                              |                      |                 |                             |
|-------------------------|-------------------------------------|----------|---------------|--------------------|-----------|--------------------|-------------------------|-------------------|-------------------------|------------------------------|----------------------|-----------------|-----------------------------|
| Szer elő<br>Dátum       | Munkalap<br>Állapot                 | Rendszám | Munka kezdése | Munka zárása       | Munkaid ő | Teljesitett<br>óra | Teljesitett<br>munkadij | Kiszlázott<br>óra | Kiszlázott<br>munkad ij | Egys.áras<br>tételek<br>díja | Összes<br>kiszlázott | S záml as zám   | S záml a Állásid ő<br>dátum |
| SZE RE L<br>2013.05.31. | Ö 1<br>2013/000035<br>Gj. åtadva    | JBU-191  | 2013.05.31.   | 2013.05.31.        |           | 0,33               | 2 830,50                | 1,60              | 13 600,00               | 0,00                         | 13 600,00            | SERO 2013000011 | 2013.06.11.                 |
| Összese                 | n:                                  |          |               |                    | 18,00     | 0,33               | 2 830,50                | 1,60              | 13 600,00               | 0,00                         | 13 600,00            |                 | 17,67                       |
| SZE RE L                | Ö1                                  |          | SZERE         | LÕ 1 mindösszesen: | 18,00     | 0,33               | 2 830,50                | 1,60              | 13 600,00               | 0,00                         | 13 600,00            |                 | 17,67                       |
| SZE RE L<br>2013.02.19. | Ö 2<br>2012/000068<br>Javitas alatt |          | 2013.02.19.   | 2013.02.19.        |           | 1,50               | 12 750,00               | 0,00              | 0,00                    | 0,00                         | 0,00                 |                 |                             |
| Összese                 | n:                                  |          |               |                    | 9,00      | 1,50               | 12 750,00               | 0,00              | 0,00                    | 0,00                         | 0,00                 |                 | 7,50                        |
| SZE RE L                | Ö 2                                 |          | SZERE         | LÕ 2 mindösszesen: | 9,00      | 1,50               | 12 750,00               | 0,00              | 0,00                    | 0,00                         | 0,00                 |                 | 7,50                        |
|                         |                                     |          |               | Szerelők összesen: | 27,00     | 1,83               | 15 580,50               | 1,60              | 13 600,00               | 0,00                         | 13 600,00            |                 | 25,17                       |

Szerviz munkalap kimutatás

| Teljesítmény kimut. | ١. |
|---------------------|----|
| Szerviz mlap kimut. |    |
| Webkosár kimutatás  |    |

A Szerviz jelentések modulból lehívható Riportok > Szerviz munkalap kimutatás menü mostantól RÉSZLEG és MUNKAFELVEVŐ szerinti csoportosítással is lekérhető.

| Szűrési feltételek                                                                                                    |     |
|----------------------------------------------------------------------------------------------------|-----|
| Számla dátum <a> </a> Teljesítés dátum                                                                                |     |
| Kezdő dátum 2014.02.24 💌                                                                                              |     |
| Végdátum 2014.02.24                                                                                                   |     |
| Részleg neve(N)                                                                                                    | *   |
| AKÁRMI<br>BOLTI ELADÁS<br>FÉNYEZŐ RÉSZLEG<br>MOSÓ<br>SZERVIZ RÉSZLEG<br><b>Teljes név</b><br>DIENES BETTINA<br>dmsdba | H . |
| GILLER TAMÁS                                                                                                    | Ŧ   |
|                                                                                                    |     |
| Csop.részlegre  Csop. munkafelvevőre                                                                                  | ٢   |
|                                                                                                    |     |

| Spec.korosító riport |
|----------------------|
| Gj.készlet és vevőá. |
| Adott napi zárókészl |

Az újonnan elkészült riport ÚJ AUTÓS fizikai készletet mutat, viszont nem csak a beérkezett státuszú járműveket veszi alapul, hanem a rendelés visszaigazolva státuszúakat is.

|                             |                                  |                 | 2014.02.24.           |             |                   |       |
|-----------------------------|----------------------------------|-----------------|-----------------------|-------------|-------------------|-------|
| MÁRKA                       | Reno                             | lelés           | Beérl                 | cezett      | Össz.             | Össz. |
|                             | Készlet                          | Vevõs           | Készlet               | Vevõs       | Készlet           | Vevõs |
| CAR: 7 687 SUZUKI SX4 1.5 G | C AC                             | A               | LVA1234567(GUL8       | 25)         | -                 | HASZ  |
| CAR: 7 692 HONDA ACCORD     | 2.0 EXI                          | S               | ASASASASASASASA       | (ABS-190)   | HASZNÁLT GÉPLÁRMŰ | HASZ  |
| BÓZSVÁRI SZABOLCS           |                                  | Rend tipus: Kp. | -s végeladás          | Megrendelve |                   |       |
| CAR: 7 693 HONDA CIVIC SD   | 1.4 COMFORT 12                   | J               | HMFD36206S20133       | -(MCG-164)  | -                 | HASZ  |
| CAR: 7 696 FLAT BRAVO 1.4 D | YNAMIC                           | A               | LVA3254575(JBG15      | 2)          | -                 | HASZ  |
| CAR: 7 704 AUDI             |                                  | 9               | 8767676545434343      | ZUY-989)    | HASZNÁLT GÉPJÁRMŰ | HASZ  |
| VEVŐNEK Teszt               | 1                                | 0               | 4                     | 0           | 5                 | 0     |
| PRCAR: 1324 HONDA ACCORD    | 4D 2 0I COMFORT 08Y              | M               |                       |             | TESZT GÉPJÁRMŰ    | VEVÔ  |
| CAR: 5 337 FLAT BRAVO 1.4 D | AR: 5 337 FLAT BRAVO 1.4 DYNAMIC |                 | WEDRSDFSDFG(-)        |             | TESZT GÉPJÁRMŰ    | VEVÔ  |
| CAR: 6 570 HONDA JAZZ 1.41  | LS                               | A               | SDFA456132 (MMM       | -900)       | TESZT GÉPJÁRMŰ    | VEVÔ  |
| CAR: 7718 HONDA CR-Z GT 1   | 3                                | E               | <b>IONDAKFTESZTGT</b> | ()          | TESZT GÉPJÁRMŰ    | VEVÔ  |
| CAR: 7 628 HONDA CR-Z GT    |                                  | J               | HMZF1360BS20282.      | 5 (LRW-573) | TESZT - CVS       | HASZ  |
| Összesen                    | 48                               | 35              | 54                    | 64          | 102               | 99    |
| Összes ÚJ                   | 0                                | 0               | 0                     | 0           | 0                 | 0     |
| Összes TE SZT               | 1                                | 0               | 4                     | 0           | 5                 | 0     |
| Összes HASZNÁLT márkákn     | ál 0                             | 0               | 0                     | 0           | 0                 | 0     |
| Összes HASZNÁLT WELTAU      | UTO 0                            | 0               | 0                     | 0           | 0                 | 0     |

#### KÉSZLETJELENTÉS

#### Speciális korosító riport

Az Új gépjárművekhez tartozó jelentések alatt lekérhető egy speciális korosító riport, amelynél mostantól "Besorolás" alapján is lekérhetőek az adatok. Tekintve, hogy besorolás nélküli járművek is szerepelnek a törzsben, ezek a "kötőjel" treffelésével szűrhetőek.

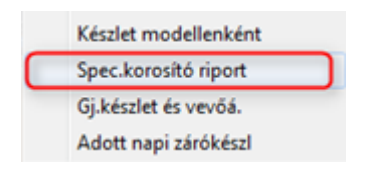

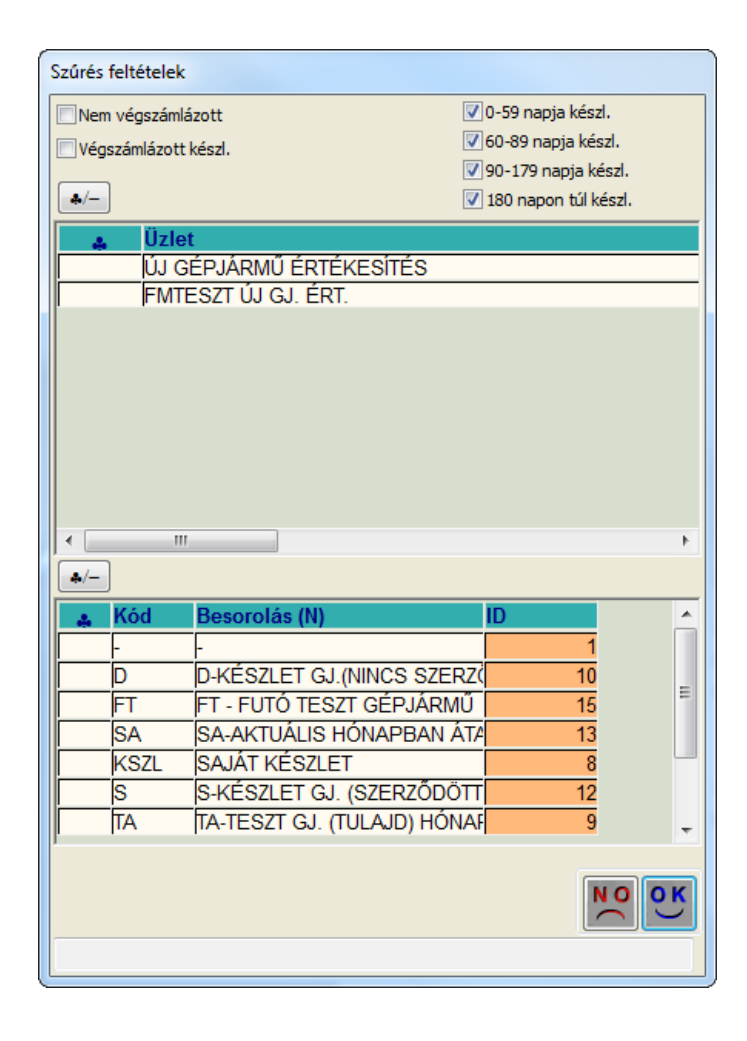

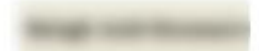

#### Új gépjármű készlet

#### 2014.02.18

CJ GÉPJÁRM CÉRTÉKESITÉSFMTESZT CJ GJ ÉRT - D-RÉSZLET GJ (NDVCS SZERZŐDÉS) FT - FUTŐ TESZT GÉPJÁRM CSA-AKTUÁLIS HÓNAPBAN ÁTADVA SAJÁT KÉSZLE 0-59 sagjalmistm. 10-19 sagjalmism. 10-179 sagjalmism. 100 sagos műlemim.

| The second second second second second second second second second second second second second second second se |                       |             |                                              |             |           |            | Sectors.       |
|----------------------------------------------------------------------------------------------------|-----------------------|-------------|----------------------------------------------|-------------|-----------|------------|----------------|
| CAR D Alvanam                                                                                                   | Babei are.            | fail D 1    | Oyinmisy, nodell                             | Bodisula    | bindeten. | Trij-Awar  | an aderes      |
| <b>UJ GEPJÄRMUE RTEKI</b>                                                                                       | ESITES                |             |                                              |             |           |            |                |
| 61-90 napja készleten                                                                                           |                       |             |                                              |             |           |            |                |
| 7 TI4 KEIZLETFELOTEZIKOZ                                                                                        | 4 000 000,00 Pi       | 201/21/24   | BONDA MEP TEXISOTM                           | 2013.12.18  | 60 mag    | 2013.11.18 | 92 nap         |
| 1 123 BOXDAKESELETIN<br>GENO2013/00142                                                                          | 4 000 000.00 Ft       |             | BONDA CR.V 23 EXE AT 13 NAV ADAS             | \$018.12.11 | 62 eag    | 2013.12.05 | "J rap         |
| 7 TEL MOTORKFTEET                                                                                               | ¥ 000 000 00 Pi       |             | BONDA MEP CBRIODRA                           | 2012.02.10  | 70 nap    | 2013.12.14 | 12 sep         |
| 722 MOTORKFTESZTI<br>GENT-2018/00187                                                                            | 4 000 000,00 Pr       |             | KONDA MEP CBRIZIR                            | 2013.12.10  | 70 nap    | 2012/12/10 | 70 nag         |
| 1120 01                                                                                                    |                       |             | NONDA MER CREAMER                            | 2013.12.04  | 71 mm     |            | h-meteries.    |
| 1 THP EAR TYEO CPENZOOVE.<br>GEND-2015/00128                                                                    | 6 000 000.00 Fr       |             | BONDA DISIDET ELEGANCE 12 MAVI               | 2013-12-03  | ** ***    | 2013-13-03 | ** sup         |
| 1111 BONDARFTELETOT<br>GENEGOTIEGOTIT                                                                           | 6 334 000,00 Pi       |             | BONDA CE-2 OT 13                             | 2013.11.29. | \$1 sap   | 2013-11-23 | ii ng          |
| 91-180 napia kiszleten                                                                                          |                       |             |                                              |             |           |            |                |
| T TOR ATATATATATAT                                                                                              |                       |             | WOND A JAZZI # SPORT                         | 2013.10.07  | 124 Hig ( |            | Isoperation    |
| 181 napon túl készleten                                                                                         |                       |             |                                              |             | 0.000     |            |                |
| * 483 ADF234                                                                                                    |                       |             | BONDA JAZZI 4115                             | 2012-06-18  | 245 mag   |            | Interesties    |
| 7 696 ALVA1222764                                                                                               |                       |             | BONDA CIVIC J D 1 4 COMFORT 13 AUDIOLESS     | 2012-06-18  | 243 mg    |            | in mereties    |
| 1070 ALVIDIAR033                                                                                                |                       |             | WOND'S LEGEND                                | 2012-06-14  | 249 mag   |            | in merecies    |
| 7 668 11112222212                                                                                               |                       |             | BOYDA CIVIC J D 2.3 SOTEC BORT 13            | 2013-06-12  | 251 mag   |            | Interected     |
| 7 609 ALVA211214                                                                                                |                       |             | NONDA ACCORDADIO EXE                         | 2013-06-12  | 251 mag   |            | Interecies     |
| 7 667 ALVAZSZAMIDE                                                                                              |                       |             | WONDA CR-V 2.2 LIFESTYLE 12 NAVI             | 2013-04-11  | 252 mag   |            | la merecies    |
| 7 666 TP2322266367                                                                                              |                       |             | WONDA ACCORD + D 1 01 COMFORT 01             | 2013.05.23  | 271 eag   |            | la mereties    |
| 7.650 767879799979799997898                                                                                     |                       |             | WONDA ACCORD TOURER 1 0 EXE 11               | 2015.04.14  | 200 mag   |            | is meretine    |
| 7 645 ADFA1234565"EADF                                                                                          |                       |             | FLAT 1.9 STD. ELX.                           | 2012.00.12  | 524 mag   |            | Interview      |
| 7 644 OLLER TAMASTES ZTE                                                                                        |                       | 07785270404 | BONDA ACCORD TOURER 2.2 LIFESTYLE AT MANY 12 | 2012.06.04  | 624 mag   |            | interesting.   |
| * 641 123406 *86413<br>GEN0-2012-80100                                                                          | 1 000 000.00 Pr       |             | BONDA ACC TOURER 24 EXE AT, DIE, BO          | 2012 03.03  | 717 mg    | 2012.01.04 | 102 mg         |
| 3 277 EX001<br>GE10-20-09-00087                                                                                 | 7 000 000,00 Pi       |             | SONDA JAZZ: 4115                             | 2009.09.14  | 1 did sag | 2009.06.01 | 1 723 mg       |
| CJ GEPJÄRMC ERTEKEL                                                                                             | TES emteres:          |             |                                              | 20 40       |           |            |                |
| DUY SOLENN AT - KDD VARANTANYER                                                                                 | Annaler - www.klit.hu |             |                                              |             |           | visiante.  | egel de Servis |

## <u>Bizományosi és saját készlet</u>

A lenti riport a jövőben "Besorolás" előszűrő segítségével hívható le.

| 🛃 Használt gépjárművekhez tartozó riportok ( XDPREPSHCRIPORT - 05.015 ) 🛛 K2D_T 💷 💷 🔤 |  |                      |   |   |                     |   |                     |    |  |
|---------------------------------------------------------------------------------------|--|----------------------|---|---|---------------------|---|---------------------|----|--|
| Riportok Készletek Haszn. gj. érték. Súgó                                             |  |                      |   |   |                     |   |                     |    |  |
| Beszerzések                                                                           |  |                      |   |   |                     |   |                     |    |  |
|                                                                                       |  | Biz. és saját készl. | • |   | Összesítve          | ۲ | Szabad készlet      | ۶. |  |
|                                                                                       |  | Könyvelési szempont  | • |   | Raktáranként        |   | Eladottakkal együtt |    |  |
|                                                                                       |  | Könyv.szempont (div) | • |   | Telephely és modell |   |                     | Г  |  |
|                                                                                       |  | Szabad készletek     |   | _ | Besorolás szerint   |   |                     |    |  |

| na kiválasztása                | ×       |
|--------------------------------|---------|
| <b>4</b> /-                    |         |
| 👃 Besorolás (N)                | Besor 🔶 |
| -                              | -       |
| BEMUTATÓTERMI GÉPJÁRMŰ         | -       |
| D-KÉSZLET GJ.(NINCS SZERZŐDÉS) | D-KÉS   |
| FT - FUTÓ TESZT GÉPJÁRMŰ       | FT - F  |
| FUTO - CVS                     | FUTO    |
| HASZNÁLT GÉPJÁRMŰ              | -       |
| SA-AKTUÁLIS HÓNAPBAN ÁTADVA    | SA-Ał   |
| SAJÁT KÉSZLET                  |         |
| S-KÉSZLET GJ. (SZERZŐDÖTT)     | S-KÉS   |
| TA-TESZT GJ. (TULAJD) HÓNAP OK | TA-TE   |
| TESZT - CVS                    | TESZI   |
| TESZT GÉPJÁRMŰ                 | -       |
| T-TESZT GJ. LESZ (HÓNAP NEM)   | T-TES.  |
| ÜGYFÉLNÉL VAN                  |         |
| •                              | F.      |
|                                |         |
|                                | NO OK   |
|                                |         |
|                                |         |
|                                |         |